## Как настроить доступ к USB-накопителю по протоколу FTP.

1. Подключите маршрутизатор к компьютеру, используя Ethernet-кабель.

2. Обратитесь к Web-интерфейсу маршрутизатора. Для этого в адресной строке браузера введите 192.168.1.1 и авторизуйтесь (по умолчанию имя пользователя – admin, пароль – admin).

3. Подключите USB-накопитель к USB-порту маршрутизатора и убедитесь, что USBнакопитель успешно определился в системе. Для этого откройте страницу Расширенных настроек, в разделе USB-накопитель нажмите ссылку Информация.

| <u>Настройки</u> » U                                                | ISB-накопитель »                                 | Информация |                           |
|---------------------------------------------------------------------|--------------------------------------------------|------------|---------------------------|
| Информация о ს                                                      | JSB-накопителе                                   |            |                           |
| USB-накопитель:                                                     | ;≣ usb1_1                                        | T          |                           |
| Название:<br>Общий объем:<br>Свободного места:<br>Файловая система: | usb1_1<br>14981 Mõaŭm<br>14911 Mõaŭm<br>fat16/32 |            |                           |
|                                                                     |                                                  |            |                           |
|                                                                     |                                                  |            |                           |
|                                                                     |                                                  |            | Размонтировать накопитель |

4. Далее вернитесь к разделу USB-накопитель и нажмите ссылку FTP.

| Быстрый поиск                                                                             |                                                                                            | 9                                                                         |
|-------------------------------------------------------------------------------------------|--------------------------------------------------------------------------------------------|---------------------------------------------------------------------------|
|                                                                                           |                                                                                            |                                                                           |
| CTATYC<br>Ceressan CTATUCTUKa<br>CTATYC DSL<br>DHCP                                       | Сеть<br>WAN<br>LAN                                                                         | Wi-Fi Вил<br>Основные настройки<br>Настройки безопасности »<br>МАС-фильтр |
| Дополнительно<br><u>UPnP IGD</u><br><u>Группирование интерфейсов</u> »<br><u>EtherWAN</u> | Межсетевой экран<br><u>IP-фильтры</u><br><u>Виртуальные серверы</u> »<br><u>DMZ</u>        | ЗG-модем<br>Информация<br>РІМ                                             |
| USB-накопитель<br>Сонте<br>ШТ<br>ШТ<br>ШТ<br>ШТ<br>ШТ<br>ШТ<br>ШТ<br>ШТ<br>ШТ<br>ШТ       | Transmission         выкл           Настройки Transmission         страница Web-интерфейса | Контроль<br>URL-фильтр                                                    |
| Система<br>Пароль администратора<br>Конфигурация<br>Журнал событий                        |                                                                                            |                                                                           |
|                                                                                           | Быстрая                                                                                    | настройка Расширенные настройки Поиск                                     |

5. Установите флажок Включить и нажмите Применить.

| <u>Настройки</u> » Ц            | ISB-накопитель » <b>F</b> 1 | ۳ |   |          |
|---------------------------------|-----------------------------|---|---|----------|
| Настройка FTP-                  | сервера<br>Подключено       |   |   |          |
| Включить:<br>Порт: <sup>*</sup> | ₽<br>₽ 21                   |   |   |          |
|                                 |                             |   | U |          |
|                                 |                             |   |   |          |
|                                 |                             |   |   |          |
|                                 |                             |   |   |          |
|                                 |                             |   |   |          |
|                                 |                             |   |   | Применит |

6. Далее необходимо создать учетную запись для доступа к USB-накопителю. Для этого в разделе Система перейдите на страницу Пользователи.

| Быстрый поиск                                                                             |                                                                                                    | ٩                                                                         |
|-------------------------------------------------------------------------------------------|----------------------------------------------------------------------------------------------------|---------------------------------------------------------------------------|
| Статус<br>Сетевая статистика<br>Статус DSL<br>DHCP                                        | Сеть<br>WAN<br>LAN                                                                                                  | Wi-Fi Вкл<br>Основные настройки<br>Настройки безопасности »<br>МАС-фильтр |
| Дополнительно<br><u>UPnP IGD</u><br><u>Гоуппирование интерфейсов</u> »<br><u>EtherWAN</u> | Межсетевой экран<br><u>Р-фильтры</u><br><u>Виртуальные серверы</u> »<br><u>DMZ</u>                                  | ЗG-модем<br>Информация<br>Рім                                             |
| USB-накопитель<br><u>Samba</u><br><u>FTP</u> »                                            | Transmission         вил           Настройки Transmission         вил           Страница Web-интерфейса         Вил | Контроль<br>URL-фильтр                                                    |
| Система<br>Справователи »                                                                 |                                                                                                    |                                                                           |
|                                                                                           | Быстрая на                                                                                                    | стройка Расширенные настройки Поиск                                       |

7. На открывшейся странице нажмите **Добавить**. Далее в соответствующих полях задайте имя пользователя и пароль для учетной записи (также для учетной записи можно установить права доступа **Только чтение**). Нажмите кнопку **Применить**.

| <u>Настройки</u> » Сис                                        | тема» Пользователи                                                                                                    |      |
|---------------------------------------------------------------|----------------------------------------------------------------------------------------------------|------|
| Логин:*<br>Пароль:<br>Подтверждение пароля:<br>Только чтение: | <pre>/ 1234 / ···· / ···· / ··· / ·</pre> | Ш    |
|                                                               | < Назад Приме                                                                                                    | нить |

8. Далее для сохранения выполненных настроек в правом верхнем углу страницы нажмите кнопку Сохранить.

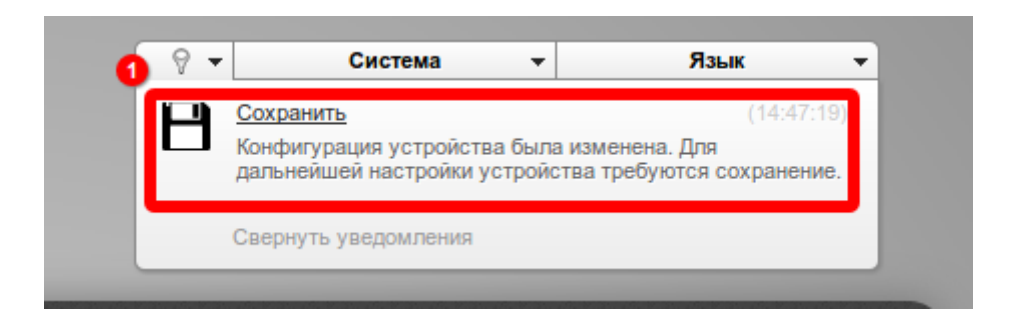

9. Для доступа к USB-накопителю по протоколу FTP необходимо обратитесь по адресу ftp://192.168.1.1. Для входа на USB-накопитель необходимо ввести заданные ранее имя пользователя и пароль (в данном примере используется имя пользователя и пароль 1234/1234).

| ۷            |                                          |               |                           |                                                                                     |              |                         |
|--------------|------------------------------------------|---------------|---------------------------|-------------------------------------------------------------------------------------|--------------|-------------------------|
| <u>Ф</u> айл | <u>П</u> равка <u>В</u> ид <u>Ж</u> урна | л <u>З</u> ак | ладки <u>И</u> нструменти | ы <u>С</u> правка                                                                   |              |                         |
| 50           | Соединение                               |               | <b>\+</b>                 |                                                                                     |              |                         |
| <b>(</b>     | ) ftp:// <b>192.168.1.1</b>              |               |                           |                                                                                     |              |                         |
|              |                                          |               |                           |                                                                                     |              |                         |
|              |                                          | Требу         | ется аутентифика          | ция                                                                                 | ↑ □ X        |                         |
|              | Þ                                        | Введи         | те имя пользовател        | я и пароль для ftp://                                                               | /192.168.1.1 | Deute configurationeses |
|              | Имя пользователя:                        | 1234          |                           |                                                                                     |              |                         |
|              | Пароль:                                  | ••••          |                           |                                                                                     |              |                         |
|              |                                          |               |                           | Отмена                                                                              | √ ок         |                         |
|              |                                          |               |                           | ADSL     Parties access to device     Manufacement     Manufacement     Th-MS-Class |              | Ann                     |
|              |                                          |               |                           | O Reveal     O SG LTE makes     O USE director     Transmission                     |              |                         |
|              |                                          |               | DSL-2750U                 |                                                                                     |              |                         |

10. После авторизации появится каталог USB-накопителя.

| 9                                                                                                    | Индекс «ftp://192.168.1.1/» - Mozilla Fir |
|----------------------------------------------------------------------------------------------------|-------------------------------------------|
| <u>Ф</u> айл <u>П</u> равка <u>В</u> ид <u>Ж</u> урнал <u>З</u> акладки <u>И</u> нструменты <u>С</u> правка |                                           |
| 👰 Индекс «ftp://192.168.1.1/» 🖕                                                                             |                                           |
| ( ) @ ftp://192.168.1.1                                                                                     |                                           |
|                                                                                                    |                                           |
|                                                                                                    |                                           |
|                                                                                                    |                                           |
|                                                                                                    |                                           |
|                                                                                                    | Museus ofte://102.169.1.1/v               |
|                                                                                                    | индекс «пр.// 192.108.1.1/»               |
|                                                                                                    | 🛧 Перейти в каталог на уровень выше       |
|                                                                                                    |                                           |
|                                                                                                    | ИМЯ                                       |
|                                                                                                    | usb1_1                                    |
|                                                                                                    |                                           |
|                                                                                                    |                                           |
|                                                                                                    |                                           |
|                                                                                                    |                                           |
|                                                                                                    |                                           |
|                                                                                                    |                                           |
|                                                                                                    |                                           |